## Вход в Сервисное меню в POS терминале Ощадбанк

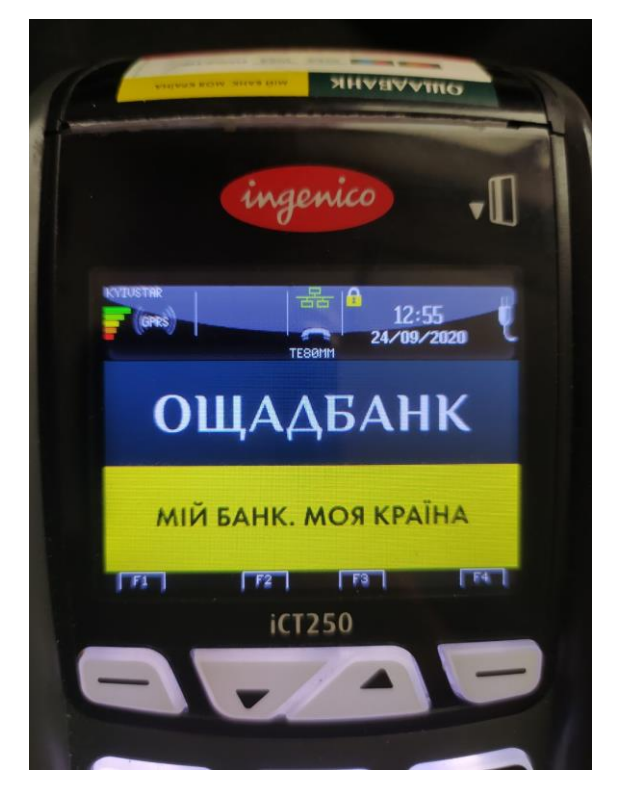

На клавиатуре набираем - 07112012

После чего должно появится окно авторизации.

Вводим имя пользователя — 02 и нажимаем зеленую клавишу, пароль — 3133 и повторно зеленую клавишу.

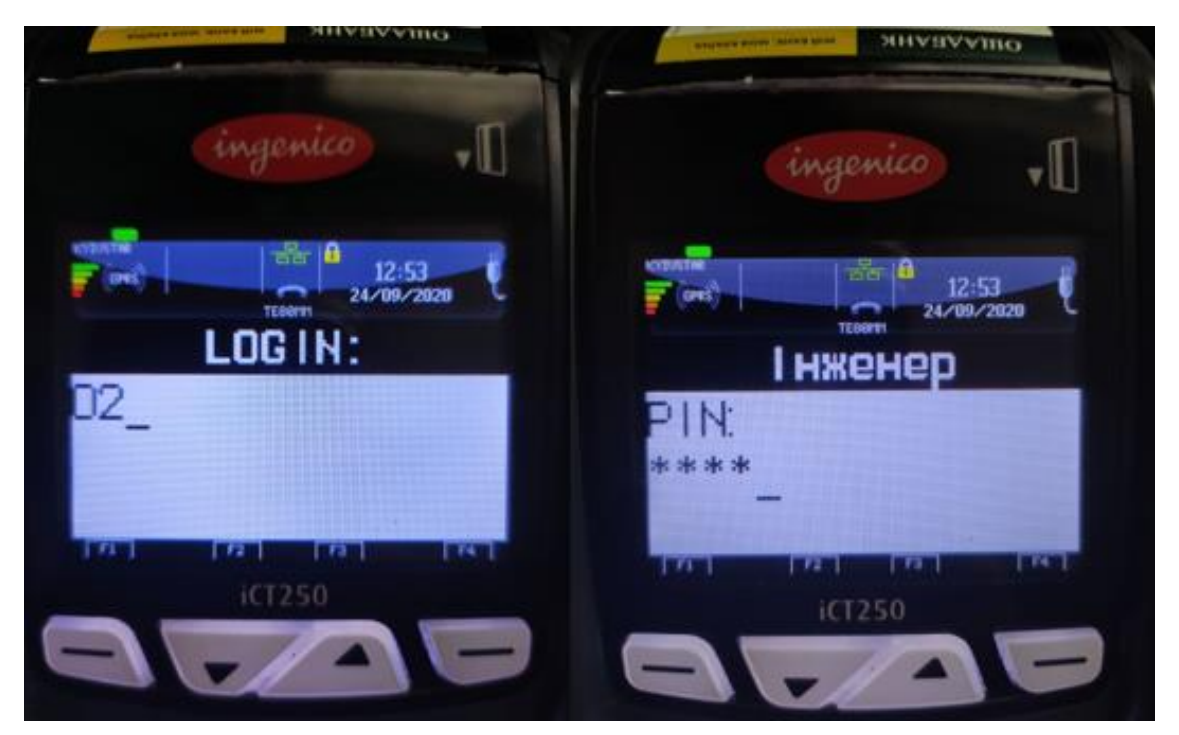

После успешной авторизации появится надпись Інженер

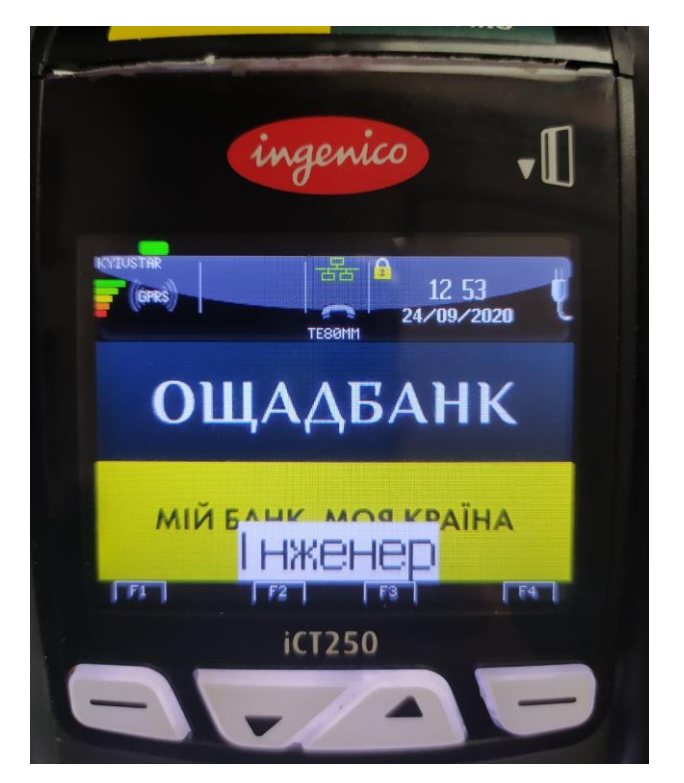

Нажимая стрелочки вверх и вниз перемещаемся в сервисном меню.

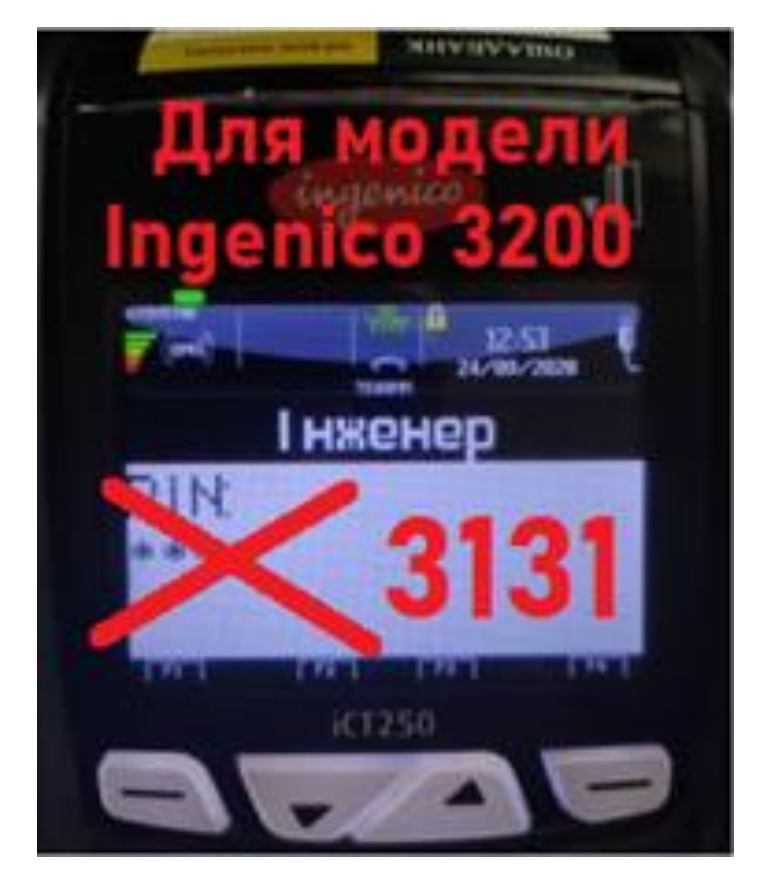

Для модели Ingeniko 3200